## How to use settlement discount

The settlement discount feature is tied to the industry type, put an industry type in pricing parameter No. 42, the edit the customer records that you want to allow use it,

| P Select Pricing Parameter             |         |
|----------------------------------------|---------|
| 38. Default Sundry Markup Percentage   | <b></b> |
| ×                                      |         |
| 40. Settlement Discount Days           |         |
| 41. Settlement Discount Perentage      |         |
| 42. Industry Type for Settlement Terms |         |
| 43. Allow Auto-Discount of Sales Items |         |
| ×                                      |         |
| 45. Value Added Tax Rounding Up / Down |         |
| *                                      |         |

In this example I put 'S' as the industry type that I want to offer settlement discount to.

| Customer Mainte | enance      |             |        |          |          |          |
|-----------------|-------------|-------------|--------|----------|----------|----------|
| Address         | Financials  | Credit Card | Others | Notes    | Fields   | Atta     |
| Industry 1      | Гуре        | S           | •      | <b>4</b> | I        | Purch    |
| Industry [      | Description |             |        |          | •        | Custo    |
| Campaig         | n / Source  |             |        |          | •        |          |
|                 |             |             |        |          |          |          |
| Customer        | r Number    |             |        |          | (Only as | an inter |

Then create a new booking for the client, notice the industry type field S is selected.

Create or copy an existing template and add to it an offer to claim a settlement discount of 3% of paid within 30 days (for example). Use this template to invoice clients with a S industry type.

| RP Inquiry      |              |                         |        |        |               |         |         |          |
|-----------------|--------------|-------------------------|--------|--------|---------------|---------|---------|----------|
| Out 07/08/15 09 | 00 Sale      | 1125                    | 80000  | Locati | on 0 - Fitzro | y North | -       |          |
| Customer        | Calendar     | Equipment               | Crew   | V      | /enue         | Notes   |         | Payme    |
| Invoice To      | ner          |                         |        |        | Bill To       |         |         |          |
| Customer Code   | e 1125       | ເ <mark>⊳! E</mark> ind | 🖙 Se   | arch   | IM Same       |         | G       |          |
| Organisation    | Brisbane Art | s                       |        |        |               |         | •       |          |
| Web             |              |                         |        | Email  |               |         | [       | <b>_</b> |
| Street Addres   | s Postal add | lress                   |        |        |               |         |         |          |
| Street          | 52 Younge S  | t                       |        |        |               | 👌 🔁 To  | Postal  |          |
| Add 2           |              |                         |        |        |               | 📑 To (  | Contact | ts       |
| Suburb          | toowong      | State                   | Q      | ld     |               | Industr | v Type  |          |
| Country         | Australia    | Post                    | Code 4 | )06    |               | S       | y iype  | •        |
| <b>0</b>   (A . |              |                         | C      |        |               |         |         |          |

Invoice the booking, put a note on the invoice template offering a 3% discount if paid within 30 days, these are the values I used in this example.

When the client pays their invoice and claims the 3 % discount, the payment window will work as follows -

| RP Account Paymen                  | t                                               |                   |                                                                |                                                                                                    |                  |                                                                                                    |
|------------------------------------|-------------------------------------------------|-------------------|----------------------------------------------------------------|----------------------------------------------------------------------------------------------------|------------------|----------------------------------------------------------------------------------------------------|
| Payment Details                    | Invoices and Payments                           | Security Deposits |                                                                |                                                                                                    |                  |                                                                                                    |
| Account Balan<br>90 days+<br>24.00 | ces<br>60 days 30 days<br>0.00                  | Current           | Total Due<br>525.00 549.00                                     | Payments (last 30 days)<br>0.00 All amounts A                                                                                                    | UD               | Scope<br>Invoices<br>Credits                                                                                                    |
| Tag Invoice #                      | Date                                            | Seq               | Amount Type                                                    | Amount Credited Cred                                                                                                    | dit Date         | Pre-payments                                                                                                    |
| <b>X</b> 61                        | 07/08/15                                        | 00008             | 525.00 Invoice                                                 |                                                                                                    |                  | ✓ Payments         Start Date:         7/8/14         End Date:         8/8/15         ▲ Age to Display         ● Last 12 months         ● Last 12 months         ● Last 3 months         ● Select dates         ● All dates |
|                                    | 🖉 Re-apply 🛛 🥮 Reve                             | rse 🕒 Credit      | 🚱 Convert 👘<br>Help:                                           | Delete Properties                                                                                                    |                  | <ul> <li>Invoice No.</li> <li>Invoice Date</li> </ul>                                                                                                    |
| Current Paymer                     | nt Status<br>unt Amount Applied<br>509.25 509.2 | Settlement Dis    | To apply a pay<br>invoice line. An<br>invoice. To rem<br>15.75 | ment to an invoice, double click the<br>'X' displays in the left margin to fla<br>ove the flag, double click the line a<br>one, click Post Payment to Account. | ag the<br>Igain. |                                                                                                    |
| A 3% settler                       | ment discount was claime                        | ed                | S Post                                                         | Payment to Account                                                                                                    | ×                | Cancel / Close                                                                                                    |

As you can see above the invoice amount was \$525, because they paid within the 30 days they were able to claim the 3% settlement discount. So an amount was received

of \$509.25 and applied to the invoice of \$525. The settlement discount amount was therefore \$15.75.

When the payment is applied the operator is given a chance to accept or reject the settlement or change the amount.

| RP Account           | Payment                 |                     |         |            |           |          |       |               |        |                     |                 |
|----------------------|-------------------------|---------------------|---------|------------|-----------|----------|-------|---------------|--------|---------------------|-----------------|
| Payment I            | Details 🛛               | nvoices and F       | ayments | Security   | Deposit   | s        |       |               |        |                     |                 |
| - Account<br>90 days | t Balance<br>+<br>24.00 | s<br>60 days<br>0.0 | 30 days | 0.00       | Current   | 525.00   | Total | Due<br>549.00 | Paymer | nts (last 3<br>0.00 | 30 day<br>All a |
| Tag Invo             | oice #                  | Date                |         | Seq        |           | An       | nount | Туре          |        | Amoun               | t Cred          |
| X 61                 |                         | 07/08/15            |         | 80000      |           | 5        | 25.00 | Invoice       |        |                     |                 |
|                      |                         |                     |         |            |           |          |       |               |        |                     |                 |
|                      |                         |                     | RP      | Enter Valu | e         |          |       |               |        | X                   |                 |
|                      |                         |                     | S       | Settlemer  | nt discou | unt amou | nt    |               |        |                     |                 |
|                      |                         |                     | 1       | .5.75      |           |          |       |               |        |                     |                 |
|                      |                         |                     |         |            |           |          |       |               | 🗸 ОК   |                     |                 |
|                      |                         |                     |         |            |           |          |       |               |        |                     |                 |
|                      |                         |                     |         |            |           |          |       |               |        |                     |                 |

The settlement discount is applied to the account as a credit as below.

| 61 07/08/15 00008 525.00 Invoice     |          |
|--------------------------------------|----------|
|                                      |          |
| 61 07/08/15 00008 15.75 Credit 15.75 | 07/08/15 |
| 07/08/15 00008 509.25 Payment        |          |

Above is the end result.